#### Objetivo

Practicar las operaciones de Crear, abrir y cerrar una base de datos en Access 2016.

Ejercicio paso a paso

Nota: Si no tienes abierto Access, ábrelo para realizar el ejercicio.

Empezaremos por crear una base de datos.

- 1. Desde la pantalla inicial de Access o haciendo clic en el botón Archivo ARCHIVO, haz clic en la opción Nuevo. Asegúrate de que está marcada la opción Base de datos del escritorio en blanco.
- 2. En la zona de la derecha, pulsa sobre la carpeta *para escoger una ubicación*. Se abrirá el cuadro de diálogo **Archivo de nueva base de datos**. Sitúate en *Mis documentos* y crea dentro

una nueva carpeta llamada *Mis ejercicios* (desde el icono 🦾 o la opción Nueva carpeta, dependiendo de tu versión de Windows).

- 3. Haz doble clic sobre la nueva carpeta para entrar en ella y escribe *Clases* como Nombre de archivo.
- Haz clic en Aceptar para cerrar el cuadro de diálogo. Observarás que el cuadro se cierra y vuelves a la ventana anterior, donde encontrarás el nombre de archivo Clases.accdb y la ubicación que has indicando.

| on       | ^                                       |
|----------|-----------------------------------------|
|          | Base de datos del escritorio en         |
|          | blanco                                  |
|          | Nombre de archivo                       |
|          | Clases.accdb                            |
|          | C:\Users\Asus\Documents\Mis ejercicios\ |
|          |                                         |
| <i>t</i> | <b>※</b> ∿                              |
|          |                                         |
|          | Crear                                   |
| ve       |                                         |

5. Pulsa el botón Crear. Verás que se abre una tabla vacía para empezar a trabajar con ella.

| 6. | Si<br>esta: | aparece                    | una a                                                                             | advertencia            | como |
|----|-------------|----------------------------|-----------------------------------------------------------------------------------|------------------------|------|
|    | •           | ADVERTENCIA DE SEGURIDAD   | Se deshabilitó parte del contenido activo. Hac<br>clic para obtener más detalles. | ga Habilitar contenido | ×    |
|    | pulsa       | a en el botón Habilitar co | ntenido para cerrarla.                                                            |                        | ,    |

Ahora vamos a cerrar la base, sin realizar cambios en ella.

1. En la pestaña Archivo, elige Cerrar.

Practiquemos ahora cómo abrir una base de datos existente.

 Lo normal será que, al cerrar la base, te sitúe otra vez en la pantalla principal, pulsa Archivo. Pulsa Abrir, en Reciente, pulsa sobre Clases.accdb en la lista de archivos. Ya tenemos abierta nuestra base de datos. Luego, vuelve a elegir Archivo > Cerrar.

| • | Salir de Access.                                     |        |           |       |                |         |
|---|------------------------------------------------------|--------|-----------|-------|----------------|---------|
|   |                                                      |        |           |       |                |         |
| 1 | Pulsa el primer botán de la barra de acceso rápido   |        | 5         |       | <b>&amp;</b> - | -       |
|   | elige Cerrar O bien bacer clic sobre el botón Cerrar | que se | encuentra | en la | parte s        | uperior |

elige Cerrar. O bien hacer clic sobre el botón Cerrar a que se encuentra en la parte superior derecha de la pantalla. O pulsa las teclas ALT+F4.

#### Objetivo

Practicar las operaciones para crear una tabla de datos con Access 2016.

#### Ejercicio paso a paso

Nota: Si no tienes abierto Access 2016, ábrelo para realizar el ejercicio. Vamos a trabajar sobre la base de datos que creamos en la unidad anterior. Recuerda que la creaste en el ejercicio de la unidad anterior y que se debería encontrar en **Mis documentos** > **Mis ejercicios** > **Clases.accdb**. Una vez hayas abierto la base, puedes continuar con el ejercicio.

Vamos a crear dos tablas en la base de datos. Una tabla será la de alumnado y la otra tabla la de cursos.

Empezaremos por crear la tabla Alumnado.

- En la pestaña Crear, haz clic sobre el botón Diseño de tabla. O bien haz clic sobre el botón Tabla Tabla de la pestaña Crear, y luego ve a la vista de Diseño haciendo clic en Vista Diseño desde la pestaña Hoja de datos o desde la barra de estado.
- 2. En la primera fila escribe el **Codigo alumnado** y pulsa la tecla INTRO para ir a la segunda columna del campo (tipo de datos). Observa que no hay que poner acentos (tildes) en los nombres de campo.
- 3. Por defecto el tipo de datos será **Texto corto**, haz clic sobre la flecha de la derecha y elige el tipo **Autonumeración**. Pulsa INTRO y pasarás a la columna de descripción. Como la vamos a dejar vacía, pulsa INTRO de nuevo para pasar a la fila inferior.
- Escribe Nombre alumnado como nombre del segundo campo de la tabla. Deja el tipo de datos Texto corto y posiciónate en la tercera columna.
- 5. En la columna **Descripción** de la rejilla escribe el texto **Introducir el nombre del alumno**. Pulsa INTRO para pasar a la siguiente columna.
- 6. Escribe Apellidos alumnado. Pulsa FLECHA ABAJO para pasar a la fila siguiente.
- 7. Crea los campos *Direccion* y *Poblacion* que serán todos ellos de tipo Texto corto.

- 8. Crea el campo *Codigo Postal* de tipo Número.
- 9. Crea el campo *Fecha de nacimiento* de tipo Fecha/Hora.
- 10. Ahora vamos a definir el campo **Codigo alumnado** como clave principal ya que no podremos tener dos alumnos/as con el mismo código. Haz clic sobre el nombre del campo **Codigo**

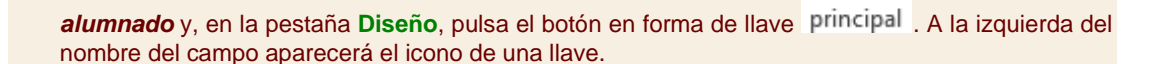

Clave

- 11. En la barra de acceso rápido, selecciona **Guardar** . Cuando te pida el nombre de la tabla, escribe *Alumnado* y pulsa Aceptar.
- 12. Ahora, cierra la tabla, haciendo clic con el botón derecho del ratón sobre la pestaña con el nombre de la tabla. Se desplegará el menú contextual donde podrás elegir la opción **Cerrar**.
  - Ahora vamos a crear la segunda tabla:
- 1. En la pestaña Crear, haz clic sobre el botón Diseño de tabla.
- 2. En la primera fila escribe el nombre del primer campo, *Codigo curso* y pulsa la tecla INTRO para ir a la segunda columna del campo.
- 3. Haz clic sobre la flecha de la derecha del tipo de dato para elegir el tipo Número y pulsa la tecla INTRO hasta situarte en la fila inferior.
- 4. Escribe **Nombre curso** como nombre del segundo campo de la tabla. Como no queremos cambiar las demás características del campo, pulsa la FLECHA ABAJO del teclado para ir al siguiente campo.
- 5. Escribe Nºhoras, de tipo Número.
- 6. Crea de la misma forma los siguientes campos: *Fecha inicio* y *Fecha final* que serán de tipo Fecha/Hora.
- 7. Ahora vamos a definir el campo Codigo curso como Clave principal. Haz clic sobre el nombre del

) Clave

## Clave

campo **Codigo curso** y pulsa el botón **principal** de la pestaña **Diseño**. A la izquierda del nombre del campo aparecerá una llave indicándonos que dicho campo es la clave principal de la tabla.

- 8. Ya podemos guardar la tabla. Esta vez elige la opción Guardar, después de pulsar en Archivo.
- 9. Escribe el nombre de la tabla, *Cursos* y haz clic sobre el botón Aceptar.
- 10. Ahora cerraremos la tabla desde el botón Cerrar X que hay a la derecha de la pestaña con el nombre de la tabla.
- 11. Para cerrar Access, pulsa las teclas ALT+F4.

Si no tienes abierto Access, ábrelo para realizar los ejercicios planteados a continuación.

## Ejercicio 1: Concesionario

1. Abrir la base de datos *Concesionario* de la carpeta *Mis ejercicios* del disco duro.

2. Crear una tabla con el nombre *Clientes* con los siguientes campos:

## Nombre del campo Tipo de dato

| Codigo Cliente    | Número      |
|-------------------|-------------|
| Nombre Cliente    | Texto corto |
| Apellidos cliente | Texto corto |
| Direccion cliente | Texto corto |
| Poblacion         | Texto corto |
| Codigo postal     | Número      |
| Provincia         | Texto corto |
| Telefono          | Texto corto |
| Fecha nacimiento  | Fecha/Hora  |

## La clave principal será el campo Codigo cliente.

3. Crear otra tabla con el nombre Coches vendidos con los siguientes campos:

## Nombre del campo Tipo de dato

| Matricula         | Texto corto |
|-------------------|-------------|
| Marca             | Texto corto |
| Modelo            | Texto corto |
| Color             | Texto corto |
| Precio            | Texto corto |
| Extras instalados | Texto largo |

La clave principal será el campo Matricula.

4. Crear otra tabla con el nombre de *Revisiones* con los siguientes campos:

| Nombre del campo | Tipo de dato   |
|------------------|----------------|
| N⁰ revision      | Autonumeración |
| Cambio aceite    | Sí/No          |
| Cambio filtro    | Sí/No          |
| Revision frenos  | Sí/No          |
| Otros            | Texto largo    |

La clave principal será el campo Nº revision.

**5**. Cerrar la base de datos.

Ejercicio 2: Clínica

- 1. Abrir la base de datos *Clinica* de la carpeta *Mis ejercicios* del disco duro.
- 2. Crear una tabla con el nombre de *Pacientes* con los siguientes campos:

## Nombre del campo Tipo de dato

| Codigo Paciente    | Numérico    |
|--------------------|-------------|
| Nombre Paciente    | Texto corto |
| Apellidos Paciente | Texto corto |
| Direccion          | Texto corto |
| Poblacion          | Texto corto |
| Codigo postal      | Numérico    |
| Provincia          | Texto corto |
| Telefono Paciente  | Texto corto |
| Fecha nacimiento   | Fecha/Hora  |

No definir clave principal.

3. Crear otra tabla con el nombre de *Medicos* con los siguientes campos:

## Nombre del campo Tipo de dato

| Codigo Medico | Texto |
|---------------|-------|
| Nombre Medico | Texto |

| Apellidos Medico | Texto |
|------------------|-------|
| Telefono Medico  | Texto |
| Especialidad     | Texto |

No definir clave principal.

4. Crear otra tabla con el nombre de *Ingresos* con los siguientes campos:

# Nombre del campo Tipo de dato

| Nº ingreso    | Autonumeración |
|---------------|----------------|
| Habitacion    | Número         |
| Cama          | Texto          |
| Fecha ingreso | Fecha/Hora     |

No definir clave principal.

**5.** Cerrar la base de datos.